## **MODIFICATION RECOMMENDED**

# E8257D-31A <u>S E R V I C E N O T E</u>

Supersedes: E8257D-31

# E8257D Analog Signal Generator

Serial Numbers: US0000000-US48059999 and MY00000000-MY48059999

Instrument failing self test 300 with E4423-60018 Ref Board

Parts Required: P/N Description

Qty.

None

## ADMINISTRATIVE INFORMATION

| SERVICE NOTE CLASSIFICATION:                                                                                                    |                                                                                                    |  |  |  |
|----------------------------------------------------------------------------------------------------|----------------------------------------------------------------------------------------------------|--|--|--|
| MODIFICATION RECOMMENDED                                                                                                    |                                                                                                    |  |  |  |
| ACTION X ON SPECIFIED FAILURE<br>CATEGORY: [[]] AGREEABLE TIME                                                                    | STANDARDS<br>LABOR: 0.5 Hours                                                                                        |  |  |  |
| LOCATION X CUSTOMER INSTALLABLE<br>CATEGORY:X ON-SITE (active On-site contract required)<br>X SERVICE CENTER<br>X CHANNEL PARTNER | SERVICE [[]] RETURN<br>INVENTORY: [[]] SCRAP<br>[[]] SEE TEXT USED [[]] RETURN<br>PARTS: [[]] SCRAP<br>[[]] SEE TEXT |  |  |  |
| AVAILABILITY: PRODUCT'S SUPPORT LIFE                                                                                              | NO CHARGE AVAILABLE UNTIL: 12/1/2028                                                                                 |  |  |  |
| [[]] Calibration Required<br>X Calibration NOT Required                                                                           | PRODUCT LINE: 15<br>AUTHOR: PY                                                                                       |  |  |  |
| ADDITIONAL INFORMATION:                                                                                                    |                                                                                                    |  |  |  |

© Keysight Technologies 2015 Printed in U.S.A. January 20, 2015 Rev. 1 Page 1 of 3

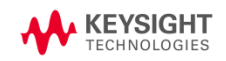

### Situation:

Instrument that has the current Output board replaced to E8251-60075 which then required a firmware upgrade to at least FW 06.XX would then fail self-test 300.

### Solution/Action:

- 1. If you are experiencing self-test failure 300, verify the self-test limits by pressing: Utility > Instrument Information/Help Mode > Self Test > View Test Info.
- 2. Using the RPG or the up and down arrow keys, scroll to self-test 300. Press: Run Highlighted Test.
- 3. When the self-test has completed, press: View Details. The lower limit for the test should be 0.03.
- 4. If the lower self-test limit is correct, continue to troubleshoot the problem using the troubleshooting procedure. If the lower self-test limit is incorrect, proceed to step (5).
- Connect the instrument to LAN, then press: Utility > GPIB/RS-232 LAN > LAN Setup > LAN Config set to DHCP > Proceed with Reconfiguration > Confirm Change (Instrument will Reboot).
- 6. After the instrument had power cycle, press: Utility > GPIB/RS-232 LAN > LAN Setup and record down the IP address.
- 7. Open a browser window and type in the instrument IP address/update (<u>http://xxx.xxx.xxx/update</u>)
- 8. Then, copy and paste the scrip below into the 'Manual Calibration And Self Test Update' box.

ll "REF", 0, 0.03 ky 9051

# System Update

WARNING: Do not use this page unless specifically instructed to do so by the Service Manual or a Service Note.

| Initialize Option 601 and 602 (LVDS - DIG BUS BB GEN)<br>Restore Factory Setup (backed up before 601/602 update) |         |  |
|----------------------------------------------------------------------------------------------------|---------|--|
|                                                                                                    |         |  |
| Overwrite LICENSES.TXT                                                                                           |         |  |
|                                                                                                    | Execute |  |
| VIG Pretune Calibration                                                                                          | Execute |  |
| Update optional MECH ATTEN remove:33328-60001 -<br>Serial Number:                                                | Execute |  |
| Update optional PULSE MODULATOR remove:E8251-60064 -<br>Serial Number:                                           | Execute |  |
| Manual Calibration And Self Test Update                                                                          |         |  |
| 11 "REF", 0, 0.03 A ky 45749                                                                                     | Execute |  |

- 9. Press 'Execute' button next to the 'Manual Calibration And Self Test Update'.
- 10. When the update is completed, another webpage will be displayed with the message 'Operation completed'. To finish, power cycle the instrument and verify the limits have been updated using steps 1-3 above.

**Revision History:** 

| Service Note<br>Revision | Date      | Author       | Reason For Change |
|--------------------------|-----------|--------------|-------------------|
| 01                       | 4-Dec-14  | Petrina Yong | As published      |
| 02                       | 19-Jan-14 | Petrina Yong | Update scrip      |